# **Child Safety Compliance**

How to complete the online form

## Purpose

This task card details the process for Funding Recipients to complete the online Child Safety Compliance form.

If you experience technical difficulties with the online form or the Grant Recipient Portal please contact our helpdesk at <u>GRP.Helpdesk@communitygrants.gov.au</u> or on 1800 020 283, ext. 5. If these issues persist, you can submit your form manually by requesting the template by emailing <u>childsafetycompliance@communitygrants.gov.au</u>

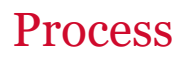

You will receive a reminder email 28-days before the child safety compliance milestone due date. The email will include instructions on how to access the online child safety compliance form.

If your Organisation **is registered** for the <u>Grant Recipient Portal</u>, you will be prompted to access your acquittal form directly from the portal links. If you require assistance to access the Grant Recipient Portal, please visit the <u>Community Grants Hub website here</u>. If you are a registered funding recipient, please start at Step 1.

If your Organisation **is not registered** for the Grant Recipient Portal, you will be provided with a link and code to access the Child Safety Compliance form. Please note that each grant has a unique link and access code, you cannot complete your form using an old or alternate link. If you are not a registered funding recipient, please start at Step 4.

#### Accessing the Child Safety Compliance form – Portal

#### Step 1 - Portal

From the Home screen of the Portal, select the **Grant Activities** tile. Alternatively, select **Grants** in the Navigation menu and select **Grant Activities** from the drop down menu.

| Australian Government Comm                                                   | s Hub                                                                       | Notificati                                                                | 0 Personal Profile Logout                      |
|------------------------------------------------------------------------------|-----------------------------------------------------------------------------|---------------------------------------------------------------------------|------------------------------------------------|
| Home Grants - Milestones Ap                                                  | oplications Payment Advice Orga                                             | nisation Profile Hub Information and                                      | Training 👻                                     |
|                                                                              |                                                                             | 📥 You are d                                                               | urrently viewing: Training Group 2020          |
| Hi GRP. Welcome t                                                            | o the Grant Recipier                                                        | nt Portal.                                                                |                                                |
| Grant Agreements                                                             | Grant Activities                                                            | Milestones                                                                | Applications                                   |
| View your organisation's current<br>Grant Agreement details and<br>documents | View your organisation's current<br>Grant Activity details and<br>documents | View your organisation's<br>upcoming, submitted and<br>payment Milestones | View your organisation's Grant<br>Applications |
| Payment Advice                                                               | Organisation Profile                                                        | Personal Profile                                                          |                                                |
| Search and resend Payment<br>Advices                                         | Manage your organisation's<br>details                                       | Manage your personal details                                              |                                                |
|                                                                              |                                                                             |                                                                           |                                                |

The Milestones screen will display. Filter for Upcoming milestones **to display** open the relevant milestones details.

|             |                       | cones Applications     | Payment Advice Organi | sation Profile Data Excl  | hange 🕼 Training and Support 🕼 | Acceptances           | 11                  |
|-------------|-----------------------|------------------------|-----------------------|---------------------------|--------------------------------|-----------------------|---------------------|
|             |                       |                        |                       |                           |                                | You are currently     | y viewing:          |
| You are h   | ere: Home / Milestone | *5                     | _                     |                           |                                |                       |                     |
| Miles       | tones                 |                        |                       |                           |                                |                       |                     |
|             |                       |                        | _                     |                           |                                |                       |                     |
| Filte       | r: 1. Upcoming Mil    | estones 👻 Apply Filter |                       |                           |                                |                       |                     |
|             |                       |                        |                       |                           |                                |                       |                     |
|             | Activity ID           | Activity name          | Depa                  | artment                   | Milestone type                 | Due date              | Search all Milestor |
|             | Activity 10           | Activity name          | Devo                  | Luten                     | Milescone cype                 | Due date              | Submitted date      |
|             | Activity ID 1         | Activity Name          | Depa                  | rtment of Social Services | Compliance - Child Safe -      | G8A 31/03/2023        | Action              |
|             | Activity ID 2         | Activity Name          | Depa                  | rtment of Social Services | Compliance - Child Safe -      | CB9 <u>31/03/2023</u> | Action              |
|             | Activity ID 3         | Activity Name          | Depa                  | rtment of Social Services | Compliance - Child Safe -      | CB9 31/03/2023        | Action              |
|             | Activity ID 4         | Activity Name          | Depa                  | rtment of Social Services | Compliance - Child Safe -      | CB9 31/03/2023        | Action              |
| •           |                       |                        | Dena                  | rtment of Social Services | Compliance - Child Safe -      | CB9 31/03/2023        | Action              |
| r<br>F<br>T | Activity ID 5         | Activity Name          | Depa                  |                           |                                |                       |                     |

#### Step 3

When the correct milestone has been identified, select **Actions** and then Launch Report to open the online report form.

| irant Activity menu  | Milestones                               |            |                               |                       |
|----------------------|------------------------------------------|------------|-------------------------------|-----------------------|
| Tuaniau              | Activity name:                           |            | Activity ID:                  |                       |
| JVELVIEW             | Program name:                            |            | Schedule ID:                  |                       |
| Milestones           |                                          |            | Organisation ID:              |                       |
|                      | Activity start date: 1/07/2019           |            | Activity end date: 30/06/2020 |                       |
| rindines             | Department: Department of Social Service | 15         |                               |                       |
| Bank account details | esperanente esperanent of social service | -          |                               |                       |
| Contacts             | Filter: 1. Upcoming Milestones V         | ply Filter |                               |                       |
|                      |                                          |            |                               | Search all Milestones |
|                      | Milestone type                           | Due date   | Submitted date                |                       |
|                      | DSS Acquittal                            | 15/09/2019 |                               | Actions               |
|                      | Compliance - Child Safe - G8A            | 28/02/2023 |                               | Actions               |
|                      |                                          |            |                               |                       |

Proceed to Step 9 to complete your online Child Safety Compliance form

## Accessing the Child Safety Compliance form - Non-Portal

#### Step 4 – Non-Portal

28 days before the Child Safety Compliance form due date, you will receive an email with a link and unique access code to complete your form.

|                                                                                                    | Improving your grant experience                                                       |
|----------------------------------------------------------------------------------------------------|---------------------------------------------------------------------------------------|
|                                                                                                    |                                                                                       |
| Dear Funding Recipient                                                                                                    |                                                                                       |
| In accordance with your Funding Agreement, you are required to provide your Child Safe Statement of Compliance for the following Grant Activity:                                                                                                    |                                                                                       |
| Organisation name:<br>Activity ID:<br>Activity name:<br>Due date: <b>31/03/2023</b>                                                                                                    |                                                                                       |
| You can complete your Child Safe Statement of Compliance via the following URL and access code:                                                                                                    |                                                                                       |
| URL: https://opa-web.dss.gov.au/opa/web-determinations/startsession/FormAccess                                                                                                    |                                                                                       |
| Access Code: dbc99769-cdb5-4169-a73b-c7908bd465b                                                                                                    |                                                                                       |
| Your annual Statement of Compliance confirms you are compliant with your child safe obligations in your grant agreement. The objective of the Child Safe provision in your agreement provide a safe and respectful environment for children.                   | nt is to make sure that all DSS activities manage potential risks to children's safet |
| This Statement of Compliance must be completed by the head of the organisation, CEO or another person who is suitably authorised to legally bind the Grantee by executing the State                                                                            | tement.                                                                               |
| The Statement of Compliance confirms that your organisation, and any of your staff or subcontractors engaging with children, comply with your child safe obligations. This includes adl<br>children in the jurisdiction in which the activities are delivered. | dherence to Commonwealth, state and/or territory requirements relating to workin      |
| Your compliance requirements are detailed in your grant agreement/s in either clause G8A, or CB9, depending on your agreement type. The Statement of Compliance is made in relation                                                                            | ation to the funded activity.                                                         |
| The Statement of Compliance must be submitted by 31/03/2023. Failure to submit by this date may result in payments being withheld, termination of your agreement, or be considered                                                                             | ed in future applications for DSS funding.                                            |

#### Step 5

Click the URL, or copy and paste into your browser search bar, to open your form. Copy the access code from the email and paste it into the into the *Access Code* box. Press **Next**.

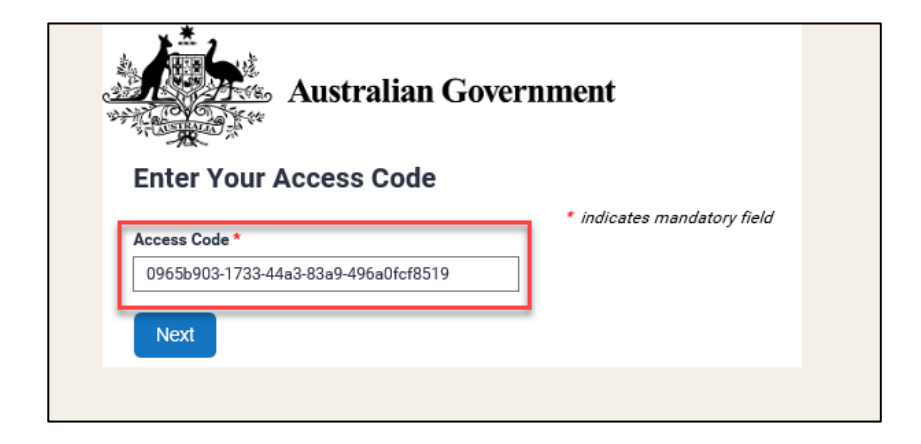

Enter in your password and press Next. Please skip to Step 10 if you know your password.

+++

\*\*\*\*\*\*\*\*

\*\*\*\*\*\*\*\*\*\*\*\*\*\*\*\*\*\*\*\*\*

\* \* \*

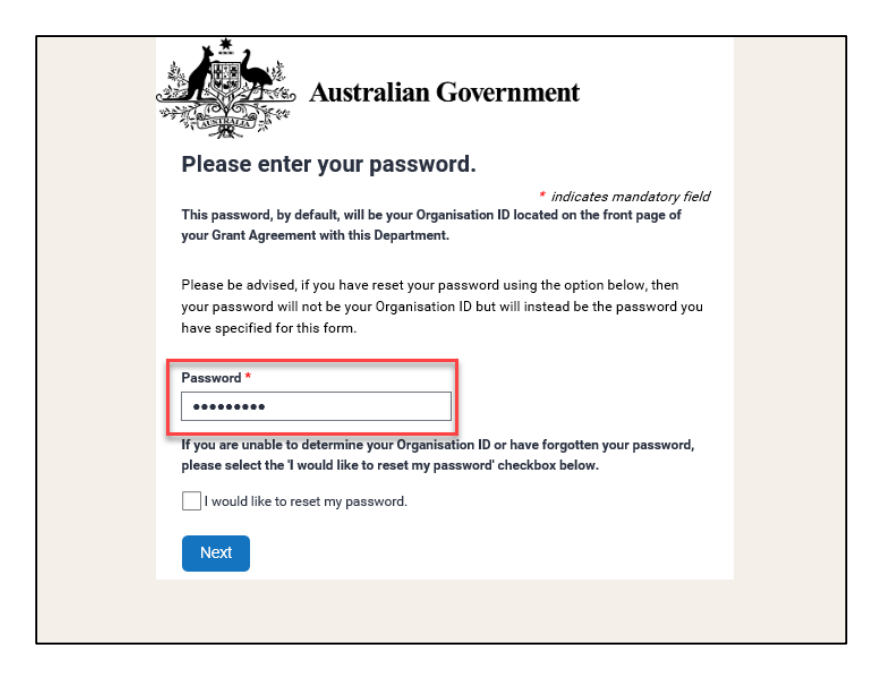

Your password is your Organisation ID and can be found on the front page of your Grant Agreement.

| Grant Details                                                                                 |                                                                   |
|-----------------------------------------------------------------------------------------------|-------------------------------------------------------------------|
|                                                                                               | Organisation ID:                                                  |
|                                                                                               | Agreement ID:                                                     |
|                                                                                               | Schedule ID:                                                      |
|                                                                                               |                                                                   |
| The purpose of the Grant is to:<br>Support eligible people to navigate financi<br>resilience. | al crises and build financial wellbeing, financial capability and |

If you do not know your Organisation ID, please check the 'I would like to reset my password' checkbox and press **Next**. Please continue to **Step 9**.

| please select the 'I would like to reset my passwor |
|-----------------------------------------------------|
| ✓ I would like to reset my password.                |
| Next                                                |
| Next                                                |

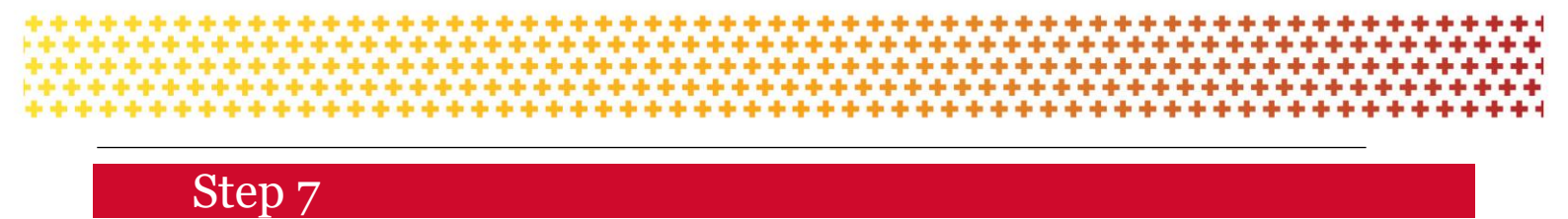

This step is only applicable if you have checked the 'I would like to reset my password' box.

To reset the password, please:

1. Enter in your email address and press **Next**. Please note only the email that received the original acquittal email will be able to reset the password.

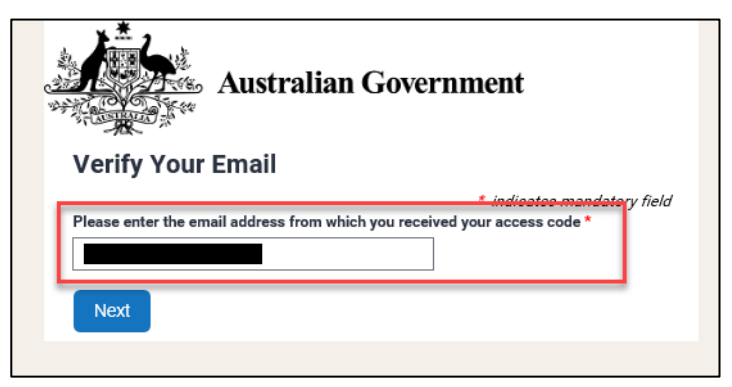

You will receive an email with a reset token.

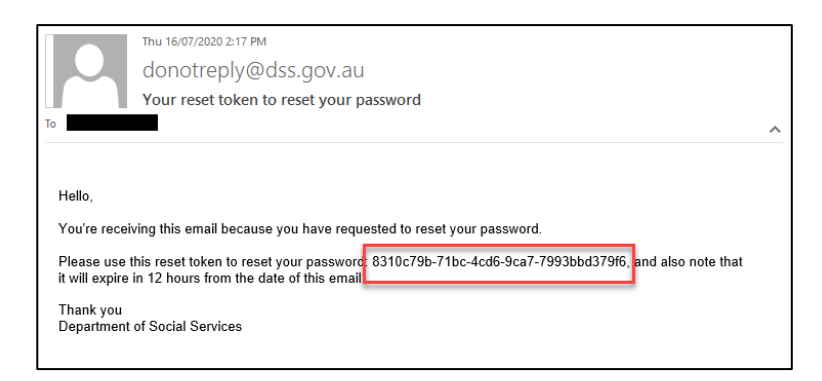

2. Copy the reset token and paste it into the Reset Token field. Press Next.

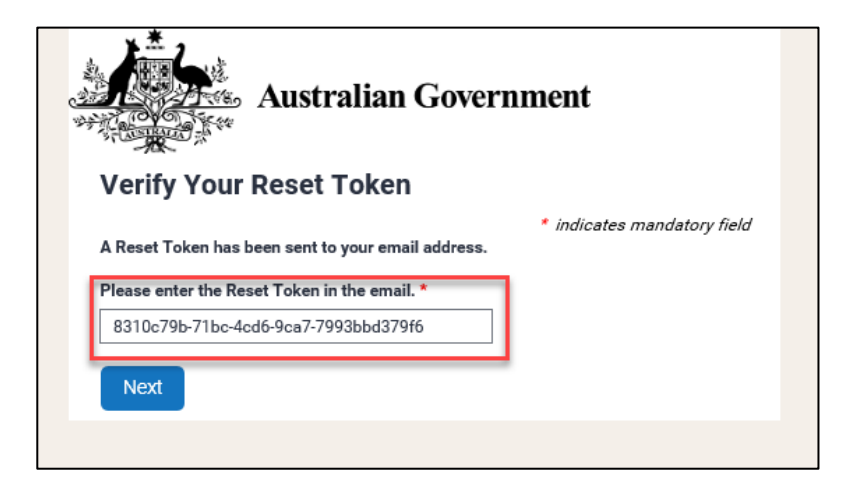

3. Set and confirm a new password and press Next.

| Australian Government                                                                             | t                       |
|---------------------------------------------------------------------------------------------------|-------------------------|
| Setup Your Password                                                                               |                         |
| * indi                                                                                            | icates mandatory field  |
| Your password must be at least 8 characters in length and consis<br>the following character sets: | st of at least three of |
| Lowercase characters (a-z)                                                                        |                         |
| Uppercase characters (A-Z)                                                                        |                         |
| Numeric characters (0-9)                                                                          |                         |
| <ul> <li>Special characters (eg. &amp;%#)</li> </ul>                                              |                         |
|                                                                                                   |                         |
| Password *                                                                                        |                         |
| •••••                                                                                             |                         |
| Confirm your password *                                                                           |                         |
| •••••                                                                                             |                         |
| Next                                                                                              |                         |

When you have entered in your password (or reset your password), you will be directed to the 'Child Safety Compliance form' page.

Proceed to Step 9 to complete your online Child Safety Compliance form.

# Step 9

The Child Safety Compliance form screen will display and include details about your grant.

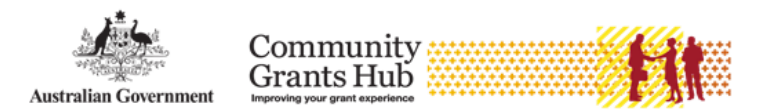

#### **Child Safety Statement of Compliance**

\* indicates mandatory field

Child Safety Statement of Compliance

#### Activity and Statement details

| Activity ID:          |                               |
|-----------------------|-------------------------------|
| Activity Name:        |                               |
| Program Schedule ID:  |                               |
| Program Name:         |                               |
| Statement type:       | Compliance - Child Safe - CB9 |
| Due Date:             | 31/03/2023                    |
| Reporting Start Date: |                               |
| Reporting End Date:   |                               |

Review the Disclaimer and select the checkbox to agree to the Disclaimer. Select Submit.

If your organisation has met all the conditions outlines in the statement, please click the below option.

I make the following statement for the benefit of the department for as of right now and the above Reporting Period:\*

I agree to all of the above declarations and confirm all of the above statements to be true

For some funded activities with CB9 Requirements, the following additional question will be applicable for your compliance, please provide a description on how you have implemented the Child Safety clause.

I make the following statement for the above Reporting Period and for the remainder of the agreement if the activity is ceasing within 12 months\*:

I agree to all of the above declarations and confirm all of the above statements to be true

Please provide a description of how you have implemented the Child Safe clause

Characters entered: 0/2000

Or, if your organisation has not met all the conditions outlines in the statement, please click the below option, and state the reason.

My organisation has not met all the conditions outlined in the statements above.

If non-compliant, please provide details referring to specific requirements in your Child Safe clause:\*

Characters entered: 0/2000

Please note that by completing the checkbox and entering your name and position you are electronically signing the Child Safety Compliance form document, declaring that the information you have provided is accurate and that you are authorised to make this declaration on behalf of the organisation.

|                                  |                                  |                                   |                                  | *********  |
|----------------------------------|----------------------------------|-----------------------------------|----------------------------------|------------|
|                                  | **********                       |                                   | *************                    | ********** |
|                                  |                                  |                                   |                                  |            |
| I warrant that I have the auth   | ority to make this declaration o | n behalf of my organisation*      |                                  |            |
| By including my name in this     | form it is deemed to be my sig   | nature for the purpose of this fo | orm*                             |            |
| I acknowledge that giving fal    | se or misleading information to  | o the Commonwealth is a seriou    | s offence under Section 137.1 of |            |
| the Criminal Code Act 1995       | Cth)*                            |                                   |                                  |            |
| State your name:*                |                                  |                                   |                                  |            |
|                                  |                                  |                                   |                                  |            |
| State your position:*            |                                  |                                   |                                  |            |
| ▼                                |                                  |                                   |                                  |            |
| Name of the organisation this de | claration applies to:            |                                   |                                  |            |
| Date:                            |                                  |                                   |                                  |            |
|                                  |                                  |                                   | Qubmit                           |            |
|                                  |                                  |                                   | Sublinit                         |            |
| Save and exit                    |                                  |                                   |                                  |            |
| Save and exit                    |                                  |                                   |                                  |            |

A confirmation page will display. Select **Save and exit** to close the form.

| Australian Government                                                                                      | Communi<br>Grants Hu<br>Improving your grant experi                            | ty<br>Ib<br>ence                                       |                                                       |
|----------------------------------------------------------------------------------------------------|--------------------------------------------------------------------------------|--------------------------------------------------------|-------------------------------------------------------|
|                                                                                                    | Child Safety                                                                   | Successful                                             |                                                       |
|                                                                                                    | Statement of<br>Compliance                                                     | Confirmation Page                                      |                                                       |
| <b>Successful Confirmatio</b><br>Thank you – your form has been su<br>receive this confirmation, please co | o <b>n Page</b><br>bmitted. You will receiv<br>ntact us at <u>childsafetyc</u> | e confirmation of your subm<br>ompliance@communitygran | ission via email. If you do not<br><u>ts.gov.au</u> . |
| Save and exit                                                                                              |                                                                                |                                                        |                                                       |

You will also receive an email to confirming the submission of the online Child Safe compliance form.

| stralian Government                                                                                                    | Community<br>Grants Hub<br>Improving your grant experience                                                                                                    |
|----------------------------------------------------------------------------------------------------|----------------------------------------------------------------------------------------------------|
|                                                                                                    | OFFICIAL                                                                                                    |
| ar Funding Recipient                                                                                                    |                                                                                                    |
| ank you for submitting your Child Safe Statement of Compliance fo                                                                                                    | r Activity Id                                                                                                    |
| te that if you have multiple activities funded by the Commonwealth                                                                                                    | Government you need to submit a Statement of Compliance for each activity.                                                                                                    |
| urs Sincerely                                                                                                    |                                                                                                    |
| mmunity Grants Hub<br>hail: <u>childsafetycompliance@communitygrants.gov.au</u><br>xb: <u>communitygrants.gov.au</u><br>tional Relay Service                                                                                          |                                                                                                    |
| e Australian Government acknowledges Aboriginal and Torres Strait Island<br>he Elders both past and present.                                                                                                    | er peoples throughout Australia and their continuing connection to land, water, culture and community. We pay our respects                                                                                                    |
| ie: This email and any attachments may contain personal information, or c<br>are not the intended recipient, you must not use, disclose, copy or retain<br>r copy. Recipients within the Department of Social Services (DSS) should s | onfidential or legally privileged information (and neither are waived or lost if this email has been sent to you by mistake). If<br>it. If you have received it in error, please advise by reply email and then delete this email from your system and do not retain<br>seek assistance from DSS Legal before disseminating this email to third parties. |

## Need further assistance?

If you require any clarification regarding your Child Safety obligations, please visit the following sites to understand your obligations:

- The <u>National Office of Child Safety</u>
- The <u>Child Safety Requirements</u> page on the Community Grants Hub site.

If you have further questions regarding your Child Safety obligations, please contact your usual point of contact or Funding Arrangement Manager.

If you experience technical difficulties with the online form or the Grant Recipient Portal please contact our helpdesk at <u>GRP.Helpdesk@communitygrants.gov.au</u> or on 1800 020 283, ext. 5. If these issues persist, you can submit your form manually by requesting the template by emailing <u>childsafetycompliance@communitygrants.gov.au</u>